## Wordpress

Gestió Avançada

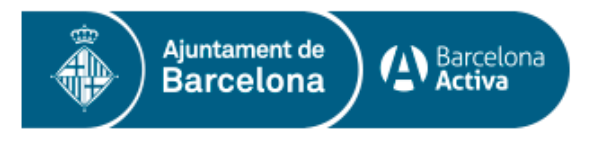

Cofinançat per:

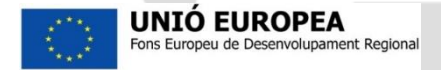

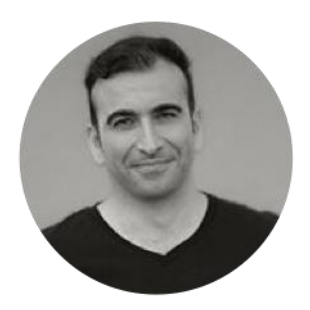

## @jordicaralt

Conceptualitzador

aubay

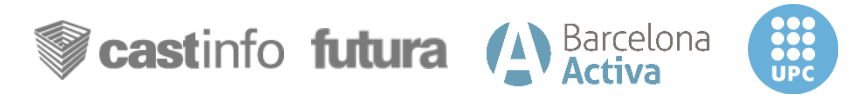

#### jordicaralt.cat/materials > cibernarium

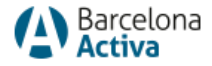

- 1. Gestió d'arxius a Wordpress al servidor via FTP
- 2. Realitzar Backups a Wordpress.
- 3. Fer el teu propi theme de Wordpress amb temes fills.
- 4. Edició de les CSS per dissenyar sense límits.
- 5. Canvi pantalla inici sessió.
- 6. Edició de l'arxiu wp-config.php amb configuracions recomanades

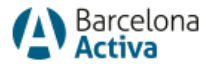

# Gestió d'arxius a Wordpress al servidor via FTP

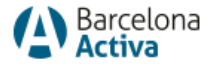

## 1. Gestió d'arxius a Wordpress via FTP

- Poder veure tots els arxius de Wordpress.
- Gestionar ràpidament grans volums d'informació.
- Realitzar accions avançades (crear carpetes i permisos)

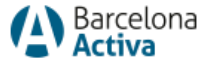

## 1. Gestió d'arxius a Wordpress via FTP

#### Què necessito

Hosting (servidor) IP (domini o www.nom.com) User Name Password Port?

#### Drag&Drop

| Host: jordicaralt.cat                                                                                                    | Username: u8190                                                                                                    | 01659.jc Password:                                                                                                    | •••••                                                                                                    | Port:                                        | Q            | uickconr        | nect                                 | -                                                                                     |   |
|----------------------------------------------------------------------------------------------------|----------------------------------------------------------------------------------------------------|----------------------------------------------------------------------------------------------------|----------------------------------------------------------------------------------------------------|----------------------------------------------|--------------|-----------------|--------------------------------------|---------------------------------------------------------------------------------------|---|
| Nesponse:         LS IP           Command:         OPTS UTF80 OD K, UTF-<br>Status:         Connected           Status:         Connected           Status:         Connected           Command:         YPE I           Response:         201 YPE Is           Command:         YPE I           Response:         227 Cintering           Command:         MSD           Command:         MSD           Response:         226 25 maxil | N<br>8 enabled<br>ectory listing<br>ir current location<br>how 8-bit binary<br>Passive Mode (31,220,16<br>f data connection<br>i-a -1<br>tes total      | ;,113,160,159)                                                                                                    |                                                                                                    |                                              |              |                 |                                      |                                                                                       |   |
| Status: Directory listi                                                                                                    | ng successful                                                                                                    |                                                                                                    | Remote s                                                                                                    | ite: /                                       |              |                 |                                      |                                                                                       | - |
| Local site: /                                                                                                    |                                                                                                    |                                                                                                    |                                                                                                    |                                              |              |                 |                                      |                                                                                       | _ |
| Local site: /                                                                                                    |                                                                                                    |                                                                                                    | ► <u></u>                                                                                                    |                                              |              |                 |                                      |                                                                                       |   |
| Local site: /                                                                                                    | Filesize   Filetype                                                                                                    | Last modified                                                                                                    | Filename                                                                                                    | ^                                            |              |                 | Filesize                             | Filetype                                                                              |   |
| Local site: /                                                                                                    | Filesize Filetype<br>Directory                                                                                                    | Last modified<br>03/11/15 08:54:                                                                                                    | Filename                                                                                                    | ^<br>se                                      |              | , ^             | Filesize                             | Filetype<br>Directory                                                                 | - |
| Local site: /                                                                                                    | Filesize Filetype<br>Directory<br>Directory                                                                                                    | Last modified<br>03/11/15 08:54:<br>12/03/12 16:54:                                                                                       | Filename                                                                                                    | ^<br>se<br>es                                |              | l               | Filesize                             | Filetype<br>Directory<br>Directory                                                    |   |
| Local site: /<br>Filename ^<br>DocumentRe<br>Spotlight-V1<br>Trashes                                                                                                    | Filesize   Filetype<br>Directory<br>Directory<br>Directory                                                                                              | Last modified<br>03/11/15 08:54:.<br>12/03/12 16:54:.<br>11/29/13 12:02:                                                                  | Filename<br>porpoi                                                                                                    | se<br>es                                     |              | 1               | Filesize                             | Filetype<br>Directory<br>Directory<br>Directory                                       |   |
| Local site: //  Filename  JocumentRe Jopotlight-V1 Trashes Seventsd                                                                                                    | Filesize   Filetype<br>Directory<br>Directory<br>Directory<br>Directory                                                                                 | Last modified<br>03/11/15 08:54:<br>12/03/12 16:54:<br>11/29/13 12:02:.<br>10/06/15 15:46:                                                | Filename<br>porpoi<br>project<br>scribus<br>works                                                                                                    | ∧<br>se<br>ies                               |              | Ì               | Filesize                             | Filetype<br>Directory<br>Directory<br>Directory<br>Directory                          |   |
| Local site: // Filename  Filename  SocumentRe SocUight-V1 Trashes f.seventsd vol                                                                                                    | Filesize Filetype<br>Directory<br>Directory<br>Directory<br>Directory<br>Directory                                                                      | Last modified<br>03/11/15 08:54:.<br>12/03/12 16:54:.<br>11/29/13 12:02:.<br>08/25/13 03:48:.                                             | Filename<br>project<br>scribus<br>. htacce                                                                                                    | n<br>se<br>i<br>i<br>i<br>ss                 |              | Ì               | Filesize                             | Filetype<br>Directory<br>Directory<br>Directory<br>Directory<br>File                  |   |
| Local site: // Filename  Filename  Filename  Sopotight-V1 Trashes Seventsd AWR User Data                                                                                                    | Filesize   Filetype<br>Directory<br>Directory<br>Directory<br>Directory<br>Directory<br>Directory                                                       | Last modified<br>03/11/15 08:54:.<br>12/03/12 16:54:.<br>11/29/13 12:02:.<br>00/06/15 15:46:.<br>08/25/13 03:48:.<br>02/11/11 10:16:.     | Filename -<br>Filename -<br>Filename - | se<br>es<br>s<br>ss<br>dicaralts             | elles_2013_5 | 2               | Filesize<br>111<br>24787             | Filetype<br>Directory<br>Directory<br>Directory<br>Directory<br>File<br>Portable      |   |
| Local site: //  Filename  Filename  Sopotlight-V1 Sopotlight-V1 Trashes fseventsd Voluer Data Applications folies and 29 directories.                                                                                                    | Filesize   Filetype<br>Directory<br>Directory<br>Directory<br>Directory<br>Directory<br>Directory<br>Directory<br>Directory<br>Total size: 9384900 byte | Last modified<br>03/11/15 08:54:.<br>12/03/12 16:54:.<br>11/29/13 12:02:.<br>08/25/13 03:48:.<br>02/11/11 10:16:.<br>10/06/15 14:04:<br>5 | Filename  Filename Filename Fi                                                                                                    | ∧<br>se<br>es<br>s<br>dicaralts<br>d 13 dire | elles_2013_5 | 2<br>size: 3590 | Filesize<br>111<br>24787<br>051 byte | Filetype<br>Directory<br>Directory<br>Directory<br>Directory<br>File<br>Portable<br>s |   |

#### Filezilla/Cyberduck

Queued files Failed transfers Successful transfers

🕫 📾 Queue: empty 🛛 🕥 🕘

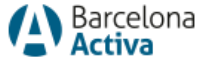

## 1. Gestió d'arxius a Wordpress via FTP

**Quines carpetes son clau** 

wp-content

- plugins (on es posen plugins)
- themes (on es posen temes)
- uploads (on es pujen els arxius de medis)

| 📑 wp-admin         |               | 28/03/2019 10:29 | Carpeta de archivos |                     |   |
|--------------------|---------------|------------------|---------------------|---------------------|---|
| wp-content         |               | 02/04/2019 19:26 | Carpeta de archivos |                     |   |
| wp-includes        |               | 28/03/2019 10:29 | Carpeta de archivos |                     |   |
| l.htaccess         |               | 05/03/2019 15:19 | Archivo HTACCESS    | 1 KB                |   |
| [] index           |               | 28/03/2019 10:29 | Archivo PHP         | 1 KB                |   |
| 📄 licencia         |               | 28/03/2019 10:29 | Documento de tex    | 18 KB               |   |
| license            |               | 28/03/2019 10:29 | Documento de tex    | 20 KB               |   |
| 🔘 readme           |               | 28/03/2019 10:29 | Opera Web Docu      | 8 KB                |   |
| 🚺 wp-activate      |               | 28/03/2019 10:29 | Archivo PHP         | 7 КВ                |   |
| [] wp-blog-heade   | er            | 28/03/2019 10:29 | Archivo PHP         | 1 KB                |   |
| [] wp-comments     | -post         | 28/03/2019 10:29 | Archivo PHP         | 3 KB                |   |
| 🚺 wp-config        |               | 05/03/2019 15:18 | Archivo PHP         | 4 KB                |   |
| 🚺 wp-config-sample |               | 28/03/2019 10:29 | Archivo PHP         | 4 KB                |   |
| [] wp-cron         | wp-cron       |                  | Archivo PHP         | 4 KB                |   |
| 🚺 wp-links-opml    |               | 28/03/2019 10:29 | Archivo PHP         | 3 KB                |   |
| [] wp-load         | -             | 20/02/2010 10:20 | Archive DUD         | 140                 |   |
| [] wp-login        | ailwm-backups |                  | 28/03/2019 10:25    | Carpeta de archivos |   |
| [] wp-mail         | cache         |                  | 28/03/2019 15:24    | Carpeta de archivos |   |
| [] wp-settings     | customer-area |                  | 05/03/2019 15:24    | Carpeta de archivos |   |
| 🚺 wp-signup        | anguages      |                  | 28/03/2019 10:29    | Carpeta de archivos |   |
| wp-trackback       | plugins       |                  | 02/04/2019 19:25    | Carpeta de archivos |   |
| 🚺 xmlrpc           | themes        |                  | 28/03/2019 10:29    | Carpeta de archivos |   |
|                    | upgrade       |                  | 28/03/2019 10:34    | Carpeta de archivos |   |
|                    | 📙 uploads     |                  | 05/03/2019 15:19    | Carpeta de archivos |   |
|                    | [] index      |                  | 08/01/2012 18:01    | Archivo PHP         | 1 |

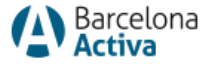

# 2. Realitzar Backups a Wordpress.

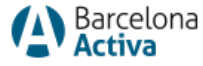

## 2 Realitzar Backups a Wordpress.

- 1. Plugins
  - BackWPup (https://es.wordpress.org/plugins/backwpup/)
  - All-in-One WP Migration (https://es.wordpress.org/plugins/all-in-one-wpmigration/)
- 2. Cpanel del hosting

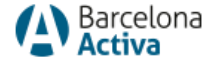

3. Fer el teu propi theme de Wordpress amb temes fills

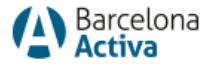

- personalitzacions dels fulls d'estils CSS del tema
- modificar footer.php o header.php i realitzar en la còpia dels canvis
- Crear arxiu functions.php per afegir personalitzacions per al tema
- Si fem quelcom que peta: canviant el nom, eliminant o comentant els canvis de l'arxiu afectat del tema fill, recuperarem l'estat anterior als canvis.

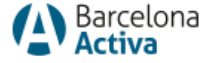

#### Com crear-ne

- 1. Crear carpeta al servidor dins dels themes
- 2. Col·locar la fulla d'estils dins carpeta nova amb les configuracions (ara mirem)
- 3. Activar el tema fill (nom del tema)

| wp-admin    |                 | 28/03/2019 10:29             | Carpeta de archivos       |                                                 |
|-------------|-----------------|------------------------------|---------------------------|-------------------------------------------------|
| wp-content  | t.              | 02/04/2019 19:26             | Carpeta de archivos       |                                                 |
| wp-include  | s               | 28/03/2019 10:29             | Carpeta de archivos       |                                                 |
| .htaccess   |                 | 05/03/2019 15:19             | Archivo HTACCESS          | 1 KB                                            |
| index       |                 | 28/03/2019 10:29             | Archivo PHP               | 1 KB                                            |
| licencia    |                 | 28/03/2019 10:29             | Documento de tex          | 18 KB                                           |
| license     |                 | 28/03/2019 10:29             | Documento de tex          | 20 KB                                           |
| readme      |                 | 28/03/2019 10:29             | Opera Web Docu            | 8 KB                                            |
| wp-activate | 5               | 28/03/2019 10:29             | Archivo PHP               | 7 KB                                            |
| wp-blog-he  | eader           | 28/03/2019 10:29             | Archivo PHP               | 1 KB                                            |
| wp-comme    | ents-post       | 28/03/2019 10:29             | Archivo PHP               | 3 KB                                            |
| wp-config   |                 | 05/03/2019 15:18             | Archivo PHP               | 4 KB                                            |
| wp-confi    | 📙 ai1wm-backups |                              | 28/03/2019 10:25          | Carpeta de archivos                             |
| wp-cron     | cache           |                              | 28/03/2019 15:24          | Carpeta de archivos                             |
| wp-load     | 📙 customer-area |                              | 05/03/2019 15:24          | Carpeta de archivos                             |
| wp-login    | languages       |                              | 28/03/2010 10:20          | Cameta de archivos                              |
| wp-mail     | plugins         | Temas 🗿 Miada nueve Buscar t | emas instalacios          |                                                 |
| wp-settin   | L themes        |                              | Nueva versión disponible. | toeve versión disponible. <u>Athalbar ahora</u> |
| wp-signu    | 🔜 upgrade       |                              |                           | Wielcome                                        |
| xmlrpc      | 📙 uploads       |                              |                           | ) ) · · · · · · · · · · · · · · · · · ·         |
|             | [] index        |                              |                           | Digital strategy for<br>unique small businesses |
|             |                 |                              |                           | M                                               |
|             |                 | Activo: jordichid Personaliz | Divi                      | Twenty Nineteen                                 |
|             |                 |                              |                           |                                                 |
|             |                 |                              |                           |                                                 |
|             |                 |                              |                           |                                                 |
|             |                 | +                            |                           |                                                 |
|             |                 |                              |                           |                                                 |
|             |                 | Añadir un tema nuevo         |                           |                                                 |
|             |                 |                              |                           |                                                 |

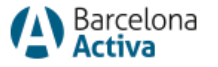

https://codex.wordpress.org/es:Temas\_hijos

### Fulla d'estils

- És on es troba el disseny de les planes web
- Tipografia, colors, marges, separacions, tamanys....
- Style.css
- S'ha d'editar amb un editor de codi (brackets, sublime...)

#### /\*

Theme Name: El nom del teu tema Theme URI: https://laurlquevulgius.es Version: 1.0 Description: Petita descripció del tema Author: L'autor del tema Author URI: http://webpersonal.es Template: Nomdeltemapare \*/

@import url("../elnomdeltemapare/style.css");

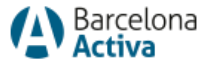

Amb plugin

https://es.wordpress.org/plugins/child-theme-configurator/

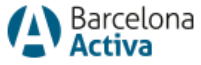

# 4. Edició de les CSS per dissenyar sense límits

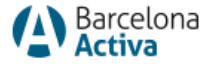

## 4. Edició de les CSS

- 1. Saber com es diu el que volem canviar
- 2. Posar-li el nom que volguem (si podem / constructor)
- 3. Aplicar el nom de la class de CSS a la nostra fulla d'estils del tema fill.
- 4. Afegir propietats de CSS noves

(ara fem exemple)

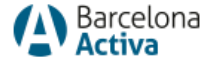

## 4. Edició de les CSS

- 1. Web en el navegador
- 2. F12 del navegador
- 3. Dins del inspector navegar fins trovar l'element a modificar i el seu nom
- 4. Copiar nom
- 5. Enganxar en fulla d'estils nostrationality

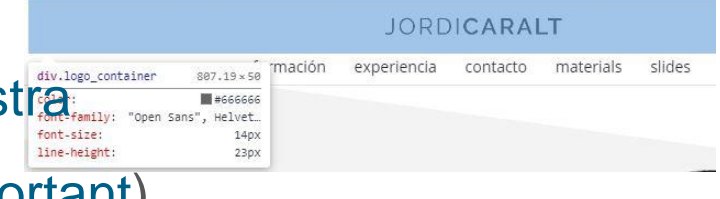

6. Posar propietats noves (!important)

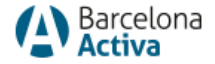

## 5. Canvi pantalla inici sessió

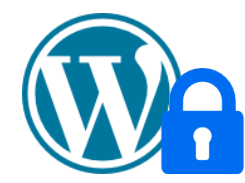

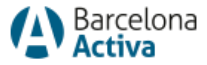

## 5. Canvi pantalla inici sessió plugins

**WPS Hide Login** permet canviar URL d'accés **Loginizer** limita el número d'intents i bloqueig d'IP.

https://es.wordpress.org/plugins/wps-hide-login/

https://wordpress.org/plugins/loginizer/

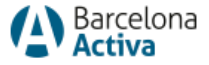

# 6. Edició de l'arxiu wpconfig.php amb configuracions recomanades

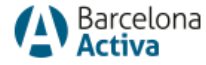

# 6. Edició de l'arxiu wp-config.php configuracions

Vàries instal·lacions de Wordpress a la mateixa DB.

\$table\_prefix = prefixe\_'; // sols números, lletres i guions baixos

Canvi localització directoris

define( 'WP\_CONTENT\_DIR', dirname(\_\_FILE\_\_) . '/nova/ruta/wp-content' );

Augmentar la memòria per PHP

define( 'WP\_MEMORY\_LIMIT', '512M' );

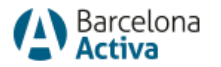

https://codex.wordpress.org/Editing\_wp-config.php

# 6. Edició de l'arxiu wp-config.php configuracions

Desactivar actualitzacions automàtiques de WordPress

define('AUTOMATIC\_UPDATER\_DISABLED', true );

Wordpress Multisite

define( 'WP\_ALLOW\_MULTISITE', true );

https://gonzalonavarro.es/blog/wordpress-multisite/

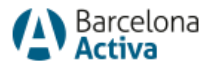

https://generatewp.com/wp-config/

## Gràcies!

Slides: jordicaralt.cat/materials > cibernàrium

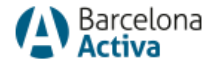

### BARCELONA ACTIVA Cibernàrium

El Cibernàrium és l'espai de Barcelona Activa-Ajuntament de Barcelona per a la formació i la divulgació tecnològica.

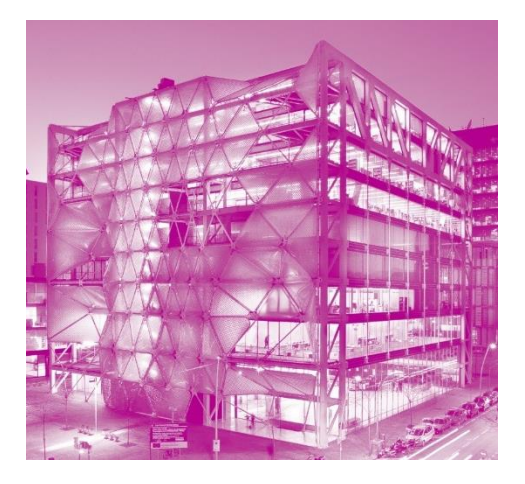

#### CIBERNÀRIUM

Edifici Media TIC Roc Boronat, 117 08018 Barcelona

#### ACCÉS

Metro: L1 Glòries i Clot L4 Llacuna Bus: 71 / 90 / 192 Bicing: 143 / 342 / 393

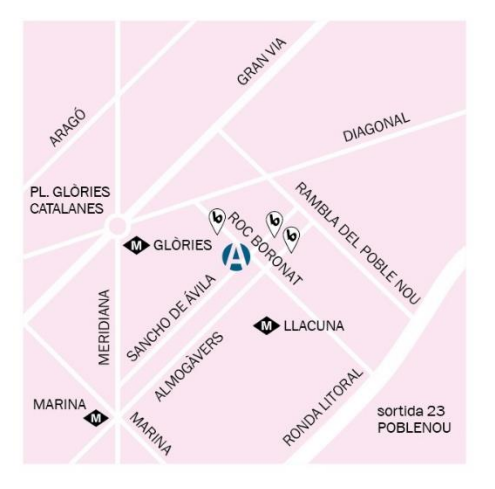

#### **SEGUEIX-NOS A LES XARXES SOCIALS**

- - barcelonactiva.cat/cibernarium
  - barcelonactiva
  - 🕽 barcelonactiva
  - n company/barcelona-activa

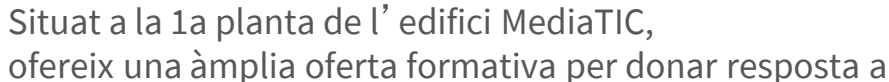

les demandes en formació TIC dels professionals i pimes de la ciutat.

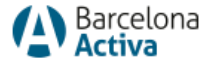

### DESCOBREIX TOT EL QUE BARCELONA Activa t' ofereix

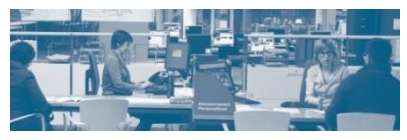

Acompanyament durant tot el procés de recerca de feina

#### barcelona.cat/treball

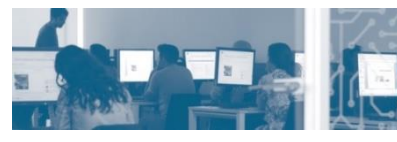

Impuls a les empreses per ser més competitives

barcelona.cat/empresa

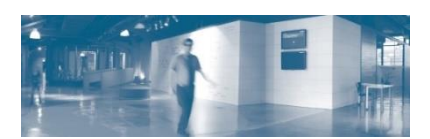

Suport per posar en marxa la teva idea de negoci

barcelona.cat/emprenedoria

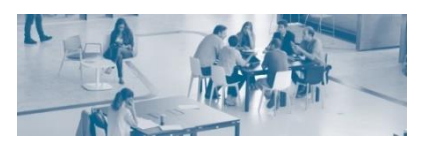

Formació tecnològica i gratuïta per a les persones en recerca de feina, emprenedors, empreses...

barcelona.cat/cibernarium

#### BARCELONA ACTIVA Seu central

Llacuna, 162-164 08018 Barcelona +34 934 019 777 barcelonactiva.cat

#### ACCÉS

Metro: L1 Glòries i Clot / L2 Clot Bus: 7 / B21 / H12 / 60 / 92 / 192 Rodalies: R1 i R2 Clot Tramvia: T4 Ca l´Aranyó / T5 i T6 Can Jaumandreu Bicing: 42 / 133 / 132

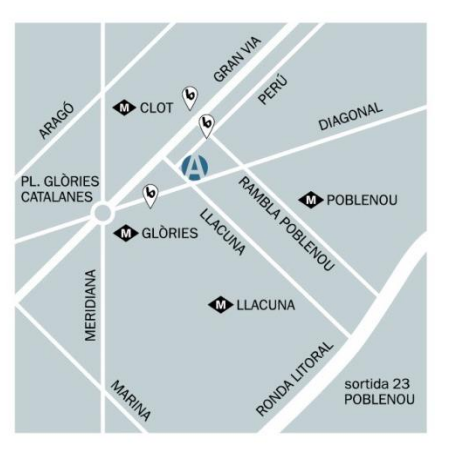

#### SEGUEIX-NOS A LES XARXES SOCIALS:

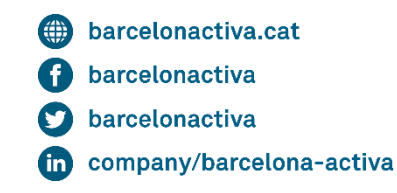

Cofinançat per:

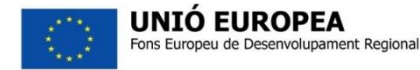

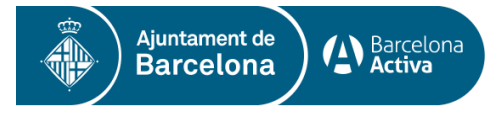